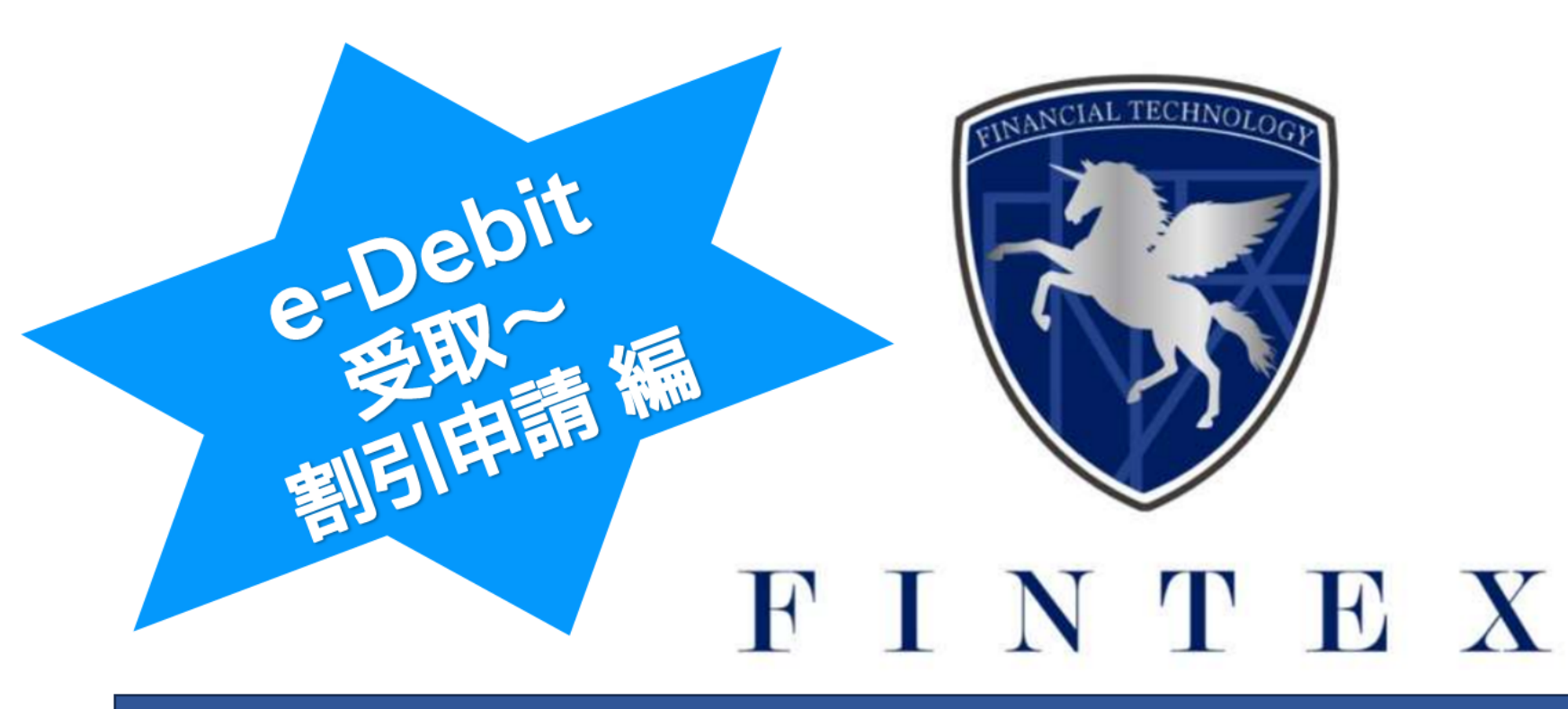

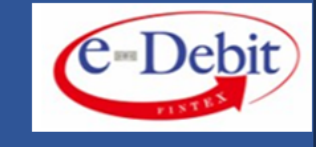

#### QRコードより、e-Debitマイページへログインください

ご登録時のメールアドレス・パスワードが必要です。

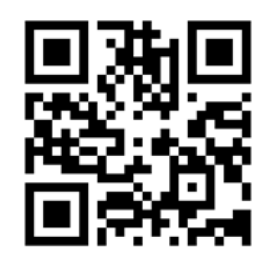

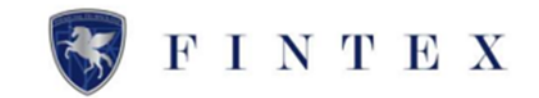

#### 【e-Debit】 e-Debitの承認依頼が届きました。

support@fin-tex.co.jp <support@fin-tex.co.jp> 2024/07/05 12:12

宛先: iwaki@fin-tex.co.jp

(12) 様 (会員番号:000105)

e-Debitを受け取ると 【ご注意】本メールはシステムにより自動的に配信しております。 このメールアドレスは送信専用となっております。ご返信いただいても、回答いたしかねますのでご了承ください。

(会員番号:000106) 様より e-Debit が届いております。 (##) 発行内容に間違いがなければ、2024/07/13 10:00:00 までにマイページより承認処理を行ってください。

#### ▼発行内容

e-Debit 番号:256 発行日:2024/07/05 起算日:2024/07/05 支払期日:2024/08/05 発行余額:10.000円 ※起算日は、発行人によって変更される場合があります。

▼マイページ URL https://e-debit.jp/staging/login 承認されない場合は、承認拒否とみなされます。

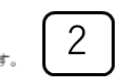

本メールにお心当たりのない方は、大変お手数ですが、下記までご連絡頂きますようお願い申し上げます。

[お問い合せ先]

\_\_\_\_\_ フィンテックス株式会社 e-Debit サポートセンター 連絡先:support@fin-tex.co.jp

FINTEX 総合情報:

#### ≪ e-Debit 受取承認について ≫

(1)発注側がe-Debitを発行すると、受注側に e-Debit承認依頼のメールが届きます ②メール内容を全てご確認いただいた上で 「マイページURL」をクリック マイページ上で受取承認を行ってください 《承認期限:受取日より7日以内》

※ e-Debit受取承認には期限がございます 必ず期日内に受取承認をお願いいたします 期限が過ぎますと「承認拒否」と見なされ、 その場合でも、発注側の発行手数料は発生いたします 発行手数料はご返金できませんので予めご注意ください

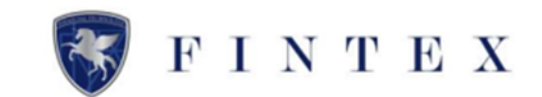

| e-Dehit                                                            | _                                     |                                               | 二、二、二、二、二、二、二、二、二、二、二、二、二、二、二、二、二、二、二、 |
|--------------------------------------------------------------------|---------------------------------------|-----------------------------------------------|----------------------------------------|
| Cont                                                               | =                                     |                                               | L' 151                                 |
|                                                                    | ★ホーム ○ 新規受取e-Debit (未発送) が 1 件あります。 1 |                                               |                                        |
| <ul> <li>★ ホーム</li> <li>±1 e-Debitを発行する</li> <li>⇒ 発行理歴</li> </ul> | 企業評価認定結果 ⑦                            |                                               |                                        |
| ■ 受取履歴 3                                                           | La 発行情報 (現行-規定現る)                     | t□ 受取情報                                       | 2<br>5tt-9225                          |
| ④ 企業評価情報                                                           | 発行中 0 件 / 0 円                         | 承認完了                                          | 1 件 / 800,000円                         |
| ピアフィリエイト情報                                                         | e-Debit発行可能很度额 37,500,000 m           | 高(引)中J捐仓英                                     | 0 侍 / 0 円                              |
| Ⅲ 書類提出                                                             | プラクロション         対象-現を見る)              | (◎ 7月の受領予定                                    | 対象一覧を見る                                |
| ◎ プロフィール設定                                                         | 満期(受取人への支払い) 0 年 / 0 円                | 満期(発行人から受領)                                   | 0r/0r                                  |
| ◎ 紹介コード                                                            | 前引済(当社への支払い)     0 年 / 0 月            |                                               |                                        |
| □ 書類ダウンロード                                                         |                                       | 🔄 新規受取e-Debit(未承認)                            |                                        |
| © Q&A                                                              | La 新規発行e-Debit(承認待ち)                  | Rifel:2024/07/10<br>後 テスト 企業評価2<br>(本語 中国 10) | 800,000 M                              |
| 9 お問い合せ                                                            | 承認待ちのe-Debitはありません。                   | C1796#+88#                                    |                                        |

e-Debitマイページログイン後、 ホーム画面の下記箇所より e-Debit 受取承認を行ってください

①赤枠部分のアラート

②受取情報の「受取一覧を見る」

③左側のメニューにある「受取履歴」

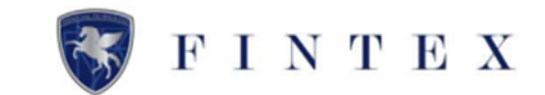

| e-Debit             | =                                        |                                                 |            |              |                               |                                                 |            |            | \$\$ E            |
|---------------------|------------------------------------------|-------------------------------------------------|------------|--------------|-------------------------------|-------------------------------------------------|------------|------------|-------------------|
| 2                   | ■ 受取履歴                                   |                                                 |            |              |                               |                                                 |            |            |                   |
| ヤマダ タロウ 様<br>000105 | 受取履歴<br>未承認のものは、<br>起算日を迎える。<br>代金の受取につい | . 承認・拒否を行ってくだ;<br>と割引申請することができ;<br><u>^\て</u> ♥ | さい。<br>ます。 |              |                               |                                                 |            |            |                   |
| ホーム                 |                                          |                                                 |            |              |                               |                                                 |            |            |                   |
| 」e-Debitを発行する       | e-Debit一覧                                |                                                 |            |              |                               |                                                 |            |            | Q 検索メニューを開く       |
| 発行履歴                | ステータス                                    | 発行日                                             | e-Debit番号  | 金額           | 手数料(受注側の割引・保証料/30日) ※!        | 発行人                                             | 起算日        | 支払期日       |                   |
| 受取届歴                | 未承認                                      | 2024/07/10                                      | 00000259   | 800,000      | 2.9                           | (株) テスト 企業評価2                                   | 2024/07/10 | 2024/08/10 | 承認・拒否を行う          |
| 企業評価情報              | ※ <sup>1</sup> :アカウント<br>1 件中 1件~1f      | 登録日から6ヵ月の間、3回<br>牛を表示                           | ]まで手数料は、   | 最大1%引き(上限5%) | )となります。                       |                                                 |            |            | $\left[ 1\right]$ |
| アフィリエイト情報           | 1                                        |                                                 |            |              |                               |                                                 |            |            |                   |
| 書類提出                | 未承認 : 発行さ                                | いたe-Debitの承認を行っていない                             | もの         |              | 则曰:埘了 : 则曰:电                  | 迎え、発行人から受け取る必要があるもの                             |            |            |                   |
| プロフィール設定            | 承認完了 : 承認力<br>割引申請中 : 割引申                | (完了<br>9講が完了                                    |            |              | · 服込刻建算: 約50年<br>- 拒否 : 第67-6 | 構後、当社から振込処理が完了(通常当日から2営業日を目途に入ま<br>れたe-Debitを拒否 | 全)         |            |                   |
| 紹介コード               |                                          |                                                 |            |              | キャンセル:発行人                     | がe-Debitをキャンセルしたもの                              |            |            |                   |
| 書類ダウンロード            |                                          |                                                 |            |              |                               |                                                 |            |            |                   |
| Q&A                 |                                          |                                                 |            |              |                               |                                                 |            |            |                   |
| お問い合せ               |                                          |                                                 |            |              |                               |                                                 |            |            |                   |
| ログアウト               |                                          |                                                 |            |              |                               |                                                 |            |            |                   |

受取履歴の画面に切り替わります

①受取承認を行うe-Debitの右側にある 「承認・拒否を行う」をクリック

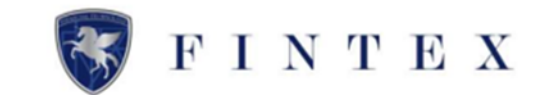

| -Debit) =       |   |                                                       |                                                                         |  |
|-----------------|---|-------------------------------------------------------|-------------------------------------------------------------------------|--|
| 盘田 受除e-Debitt#細 |   |                                                       |                                                                         |  |
| <u>**</u>       |   |                                                       |                                                                         |  |
|                 |   | 也 受取e-Debit詳細                                         |                                                                         |  |
| 000035          |   | ▲ 詳細をご確認の上、承認・解否を行って下さ                                |                                                                         |  |
|                 | C |                                                       |                                                                         |  |
|                 |   | <u>No 102</u>                                         | C-Debit                                                                 |  |
| 5               |   |                                                       | N9 (41)                                                                 |  |
|                 |   | 余額                                                    | N 500 000                                                               |  |
|                 |   | LUGHALAATTI                                           | 1 300,000 xumu                                                          |  |
| 2               |   | 2023年10月10                                            | 08                                                                      |  |
| B1#15           |   | 発行人 株式                                                | 《会社 発注側                                                                 |  |
|                 |   | Hili                                                  | 日太郎                                                                     |  |
| リエイト情報          |   | ※こちらの時間はあくまでもサービス1の4                                  | メージであり、千形・その種作物証券ではありません。                                               |  |
|                 |   | ステータス                                                 | <b>法律法</b>                                                              |  |
| -1.92           |   | 発行日                                                   | 2023/10/10                                                              |  |
|                 |   | e-Debit番号                                             | 102                                                                     |  |
| 8               |   | ±11                                                   | 500,000円                                                                |  |
| tt              |   | 弊行人                                                   | <b>株式会社 柴注</b> 倒                                                        |  |
|                 |   | 彩飾日 =,                                                | 2023/10/10                                                              |  |
|                 |   | 支払期日                                                  | 2023/11/08                                                              |  |
|                 |   | 手数料(受注側の取引・保証料/30日) =2                                | 5.00%                                                                   |  |
|                 |   | 手数料類 (第日まであと30日) **                                   | 25.000円                                                                 |  |
|                 |   | 割引後の金額 =3                                             | 475,000 <sup>m</sup>                                                    |  |
|                 |   | 来 <sup>1</sup> :起算日は納品等の予定日であり、発行人によっ                 | て変更される場合があります。                                                          |  |
|                 |   | ※*:アカウント登録日から6ヵ月の間、3回まで手握<br>※*:手数料額及び到引後の金額は本日到引甲焼いた | (料は、最大1%引き(上限5%)となります。<br>こだいた場合の金額です。 手数料舗は割引中摘日から支払剤日までの日数に応じて算出されます。 |  |
|                 |   |                                                       |                                                                         |  |
|                 |   | 販売する                                                  | 81173                                                                   |  |
|                 |   |                                                       |                                                                         |  |
|                 |   |                                                       |                                                                         |  |
|                 |   |                                                       | 2                                                                       |  |
|                 |   | ※割引:支払期日前に当社が買い取ること                                   | 2                                                                       |  |

 ①赤枠部分をご確認ください
 ②内容をご確認の上、
 「承認する」または「拒否する」を クリック

e-Debit発行後、「金額」「支払期日」の 変更は、不可となっております 内容が相違している場合は、「拒否する」 をクリックしてください ※この場合も、発注側に発行手数料は発生 しております

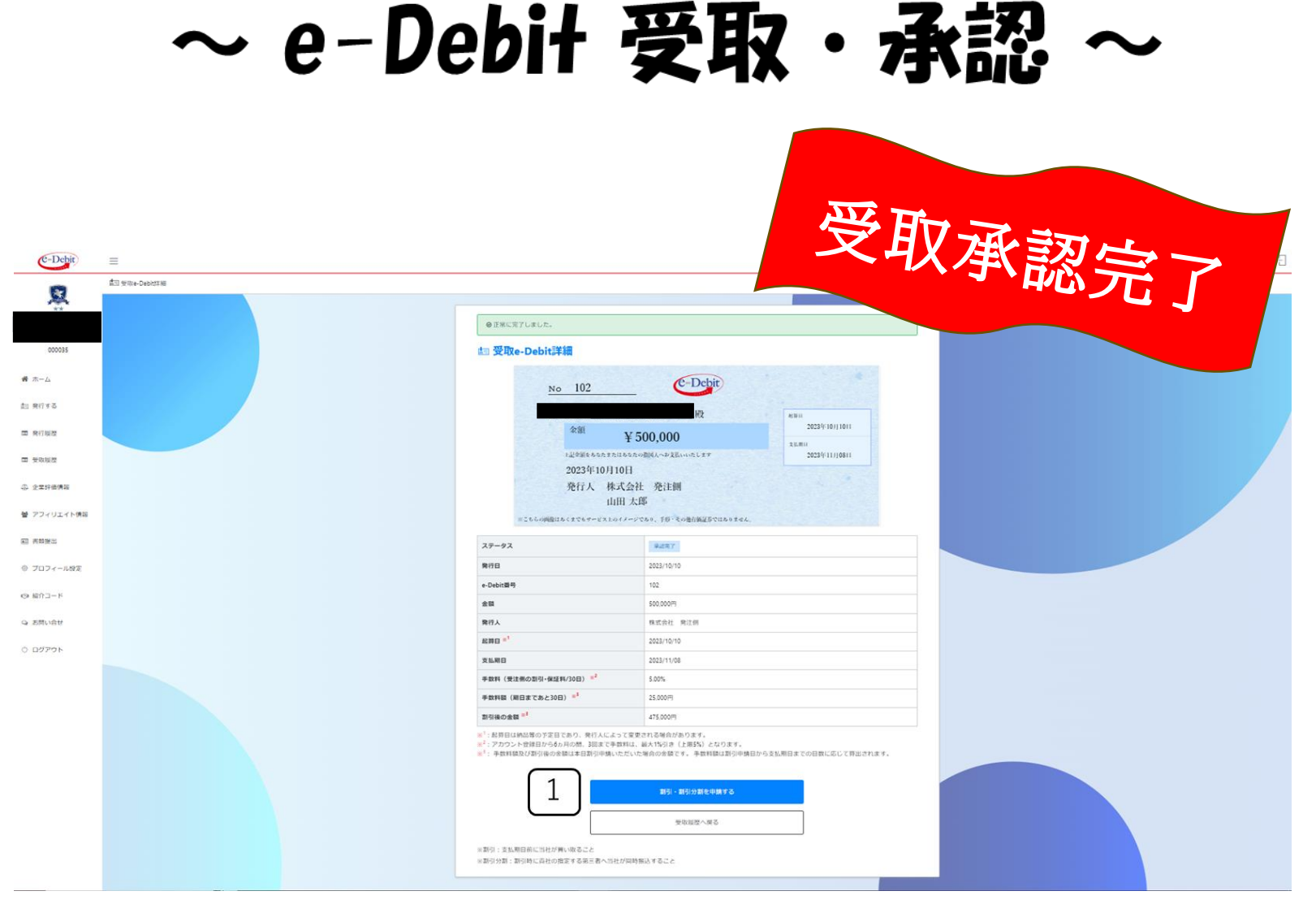

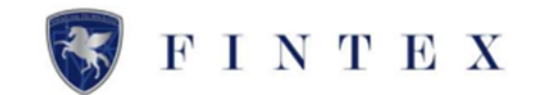

#### <u>≪ e-Debit 受取承認完了 ≫</u>

起算日以降、支払期日の6日前まで割引 申請が可能です

起算日当日にe-Debitを受取・承認した 場合、引き続き、割引申請が行えます

割引申請をする場合は、 ①「割引・割引分割を申請する」をク リック

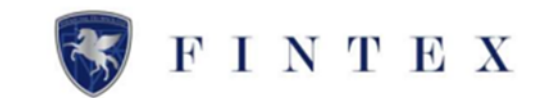

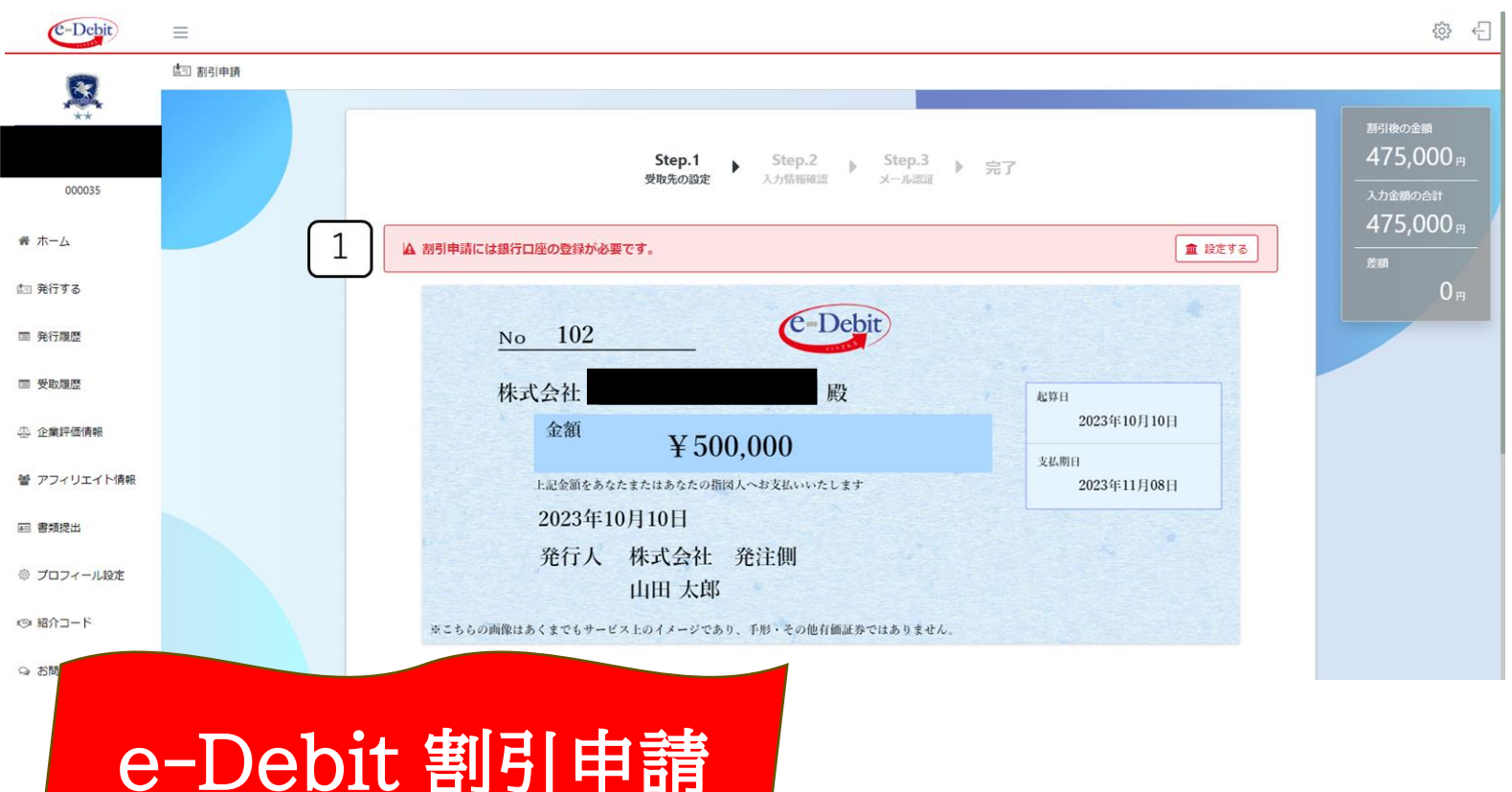

#### <u>≪e-Debit割引申請方法≫</u>

まず、割引申請されるe-Debitである ことをご確認ください。

①銀行口座登録がお済でない場合、
 赤枠部分「設定する」をクリック

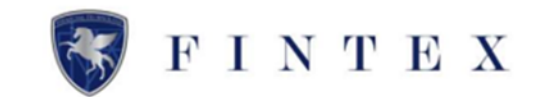

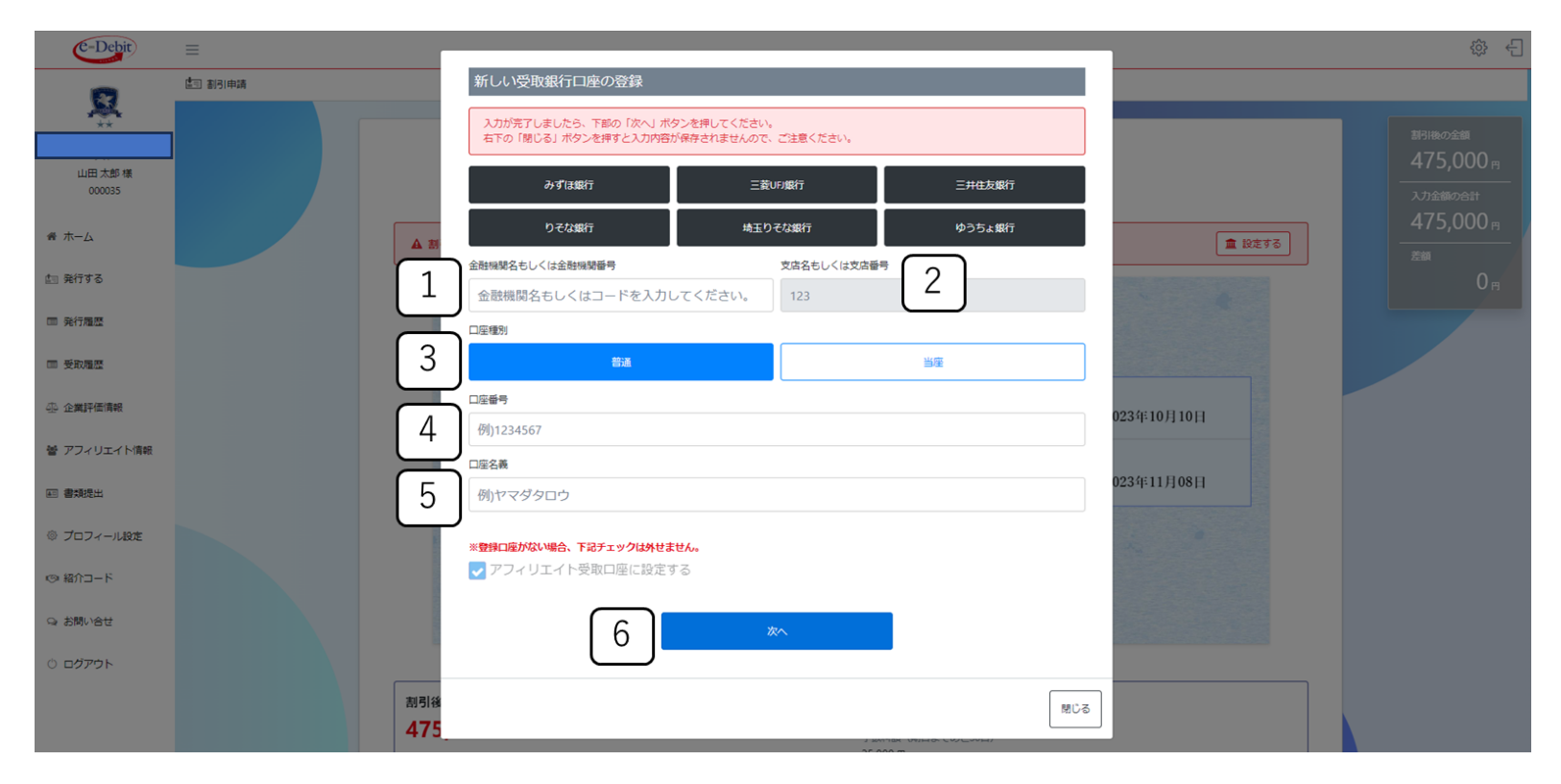

#### ≪受取銀行口座の登録≫

①「金融機関名もしくは金融機関番 号」を入力

②「支店名」もしくは「支店番号」を 入力

③「口座種別」を選択

④「口座番号」を入力

⑤「口座名義」を入力

⑥「次へ」をクリックし、入力内容を 確認の上、「登録する」をクリックし、 完了

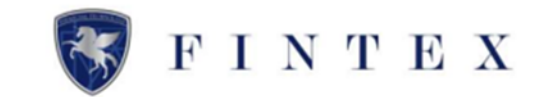

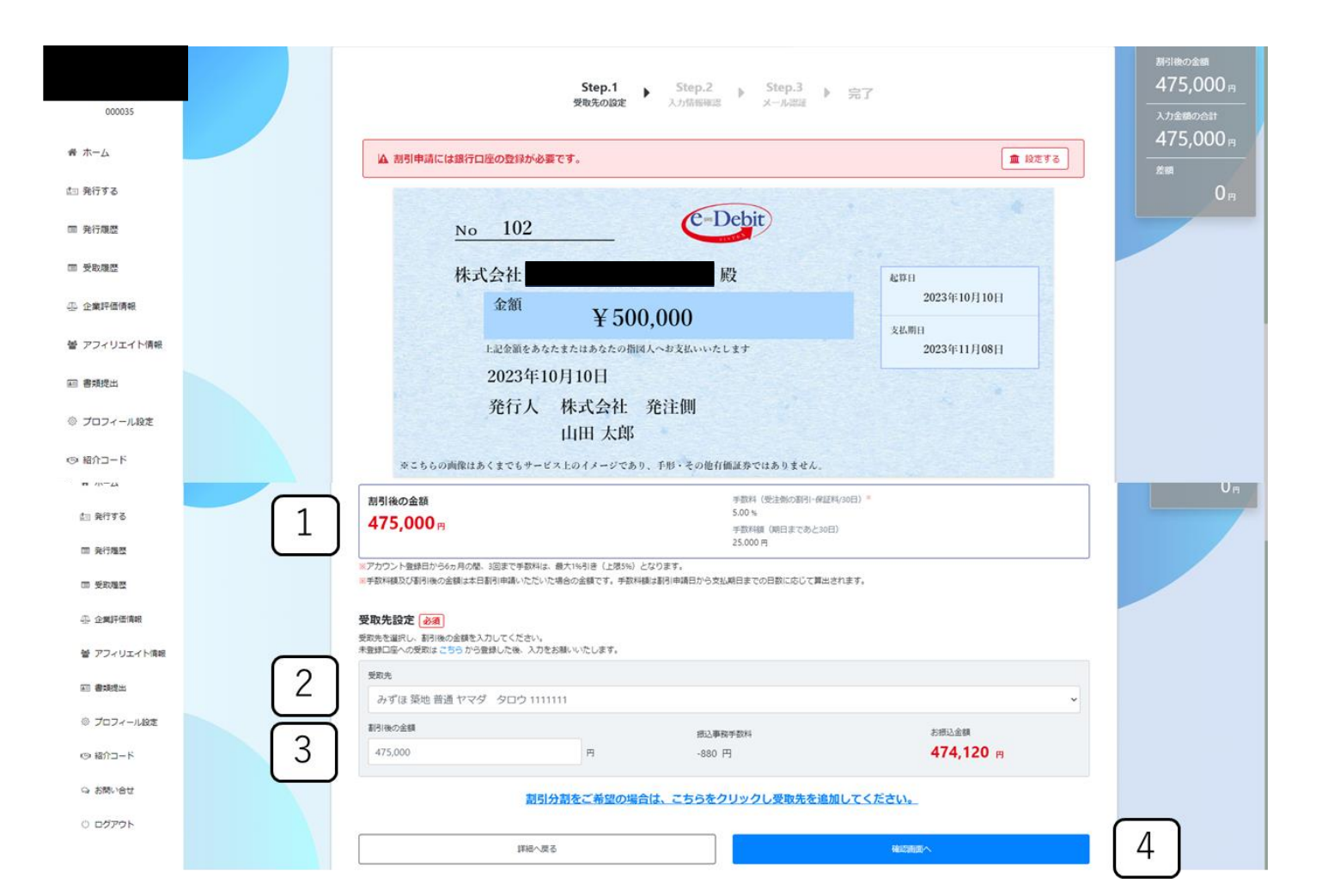

※割引申請をされる場合、手数料が発生いたします。手数料と手数料額をご確認ください。

 割引後の金額・手数料・手数料額をご確認ください

②受取先をプルダウンより選択

③割引後の金額、右上の差額が0円で あることをご確認ください

 ④割引分割される場合、青文字「<u>割引</u> <u>分割をご希望の場合は、こちらをク</u> <u>リックし受取先を追加してくださ</u> <u>い。</u>」をクリック

※受取口座が複数ある場合に「割引分割」を行う

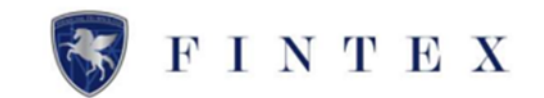

| 番 木一ム         |             | 受取先設定 必須                      |            |                       |                             | 0 н |
|---------------|-------------|-------------------------------|------------|-----------------------|-----------------------------|-----|
| <b>ஊ 発行する</b> |             | 未登録口座への受取は こちらから登録した後、入力をお願いい | たします。      |                       |                             |     |
| □ 発行履歴        |             | 受取先                           |            |                       |                             |     |
|               |             | みずほ 築地 普通 ヤマダ タロウ 1111111     |            |                       | ٣                           |     |
| ■ 受取履歴        |             | 割引後の金額                        |            | 振込事務手数科               | お振込金額                       |     |
| ④ 企業評価情報      |             | 475,000                       | Ħ          | -880 円                | <b>474,120</b> <sub>円</sub> |     |
| 誉 アフィリエイト情報   |             |                               |            |                       | 200                         |     |
| ■ 書類提出        |             | 受取先                           |            |                       |                             |     |
| ◎ プロフィール設定    |             | - ] [                         |            |                       | Ŷ                           |     |
| ◎ 紹介コード       | $\boxed{2}$ | 割別後の金額 0                      | 円          | 振込事務手数料<br>-880 円     | お振込金額<br><b>0 円</b>         |     |
| 9 お問い合せ       |             | 3 割引分割を                       | ご希望の場合は、こち | 5らをクリックし受取先を追加してください。 |                             |     |
| 〇 ログアウト       |             |                               |            |                       |                             |     |
|               |             | 詳細へ戻る                         |            | 積認進                   | 國へ                          | 4   |

①受取先が追加されるので、口座をプ ルダウンより選択する

※割引分割の口座登録がお済でない場合、赤枠部 分の「未登録口座への受取はこちらから登録した 後、入力をお願いいたします」の「こちら」をク リックし、受取口座をご登録ください

手順は、同マニュアル内の≪受取銀行口座の登録 ≫を参照

②「金額」を入力

③割引分割先が他にもある場合は、前 項のように割引分割の受取口座を追加 ④申請する場合は「確認画面へ」をク リック

# ~ Step2 入力情報確認 ~

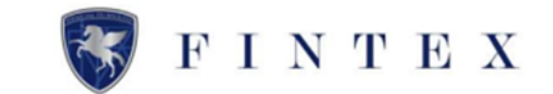

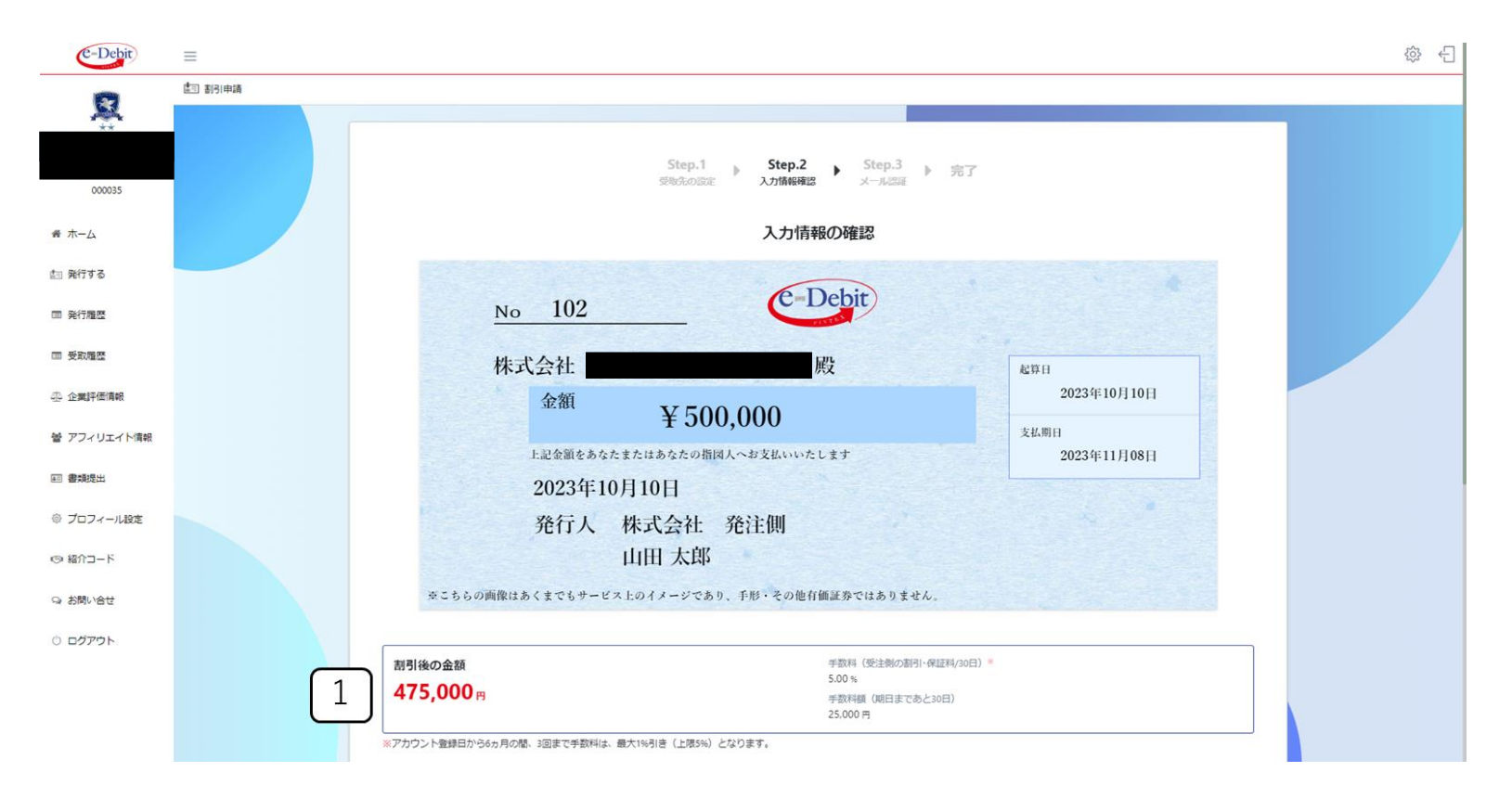

Step.1で入力した内容を確認

「割引後の金額」を確認
 割引申請の「手数料」「手数料額」は、
 支払期日までの日割りで金額が算出されます

## ~ Step2 入力情報確認 ~

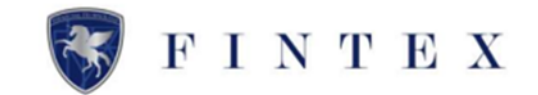

| 000035         |          | 割引後の金額                                                |                  | 手数料(受注側の割引・保証料/30)<br>5 00 % | 日) =       |          |
|----------------|----------|-------------------------------------------------------|------------------|------------------------------|------------|----------|
| -4-            |          | <b>475,000</b> <sub>円</sub>                           |                  | 手数料額(期日まであと30日)<br>25,000 円  |            |          |
| 773            |          | ※アカウント登録日から6ヵ月の間、3回まで手数料は、最大                          | 1%引き(上限5%)となります。 |                              |            |          |
| 履歴             | C        | 受取先                                                   |                  | 割引後の金額                       | 振込事務手数料    | お振込金額    |
| 风屋歴            | 1        | みずほ 築地 普通ヤマダ タロウ 1111111                              |                  | 275,000円                     | -880円      | 274,120円 |
| <b>此</b> 平価/資報 | _        | 三菱UFJ 神田駅前 普通 ヤマダ タロウ 1111111                         |                  | 200,000円                     | -880円      | 199,120円 |
| ィリエイト情報        | _        | 割引後の金額                                                | 475,000円         |                              |            |          |
|                | 2        | 振込事務手数料                                               | -1,760円          |                              |            |          |
| 出              | <u> </u> | お振込金額合計                                               | 473,240 円        |                              |            |          |
| コフィール設定        |          |                                                       |                  |                              |            |          |
| <b>й–</b> С1   | 3        | ※当社より通常当日から2営業日を目途に振込いたします。 ※着金が確認できない場合、下記までご連絡ください。 |                  |                              |            |          |
| 11.VAt         |          | お問い合せ先:support@fin-tex.co.jp                          |                  |                              |            |          |
| ジアウト           |          |                                                       | 上記入力情報をご確認の上、「認証 | コードを送信する」を押してくだ              | さい。        |          |
|                |          | 戻る                                                    |                  |                              | 認証コードを送信する |          |
|                |          |                                                       |                  | J                            |            |          |
|                |          |                                                       |                  |                              |            |          |

①「受取先」「金額」「お振込金額」 を確認

②「割引後の金額」「振込事務手数 料」「お振込金額合計」を確認

③赤枠部分を確認

④「認証コードを送信する」をクリック

### ~ Step3 メール認証 ~

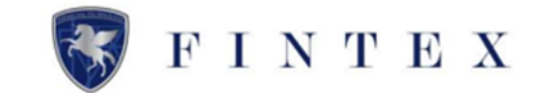

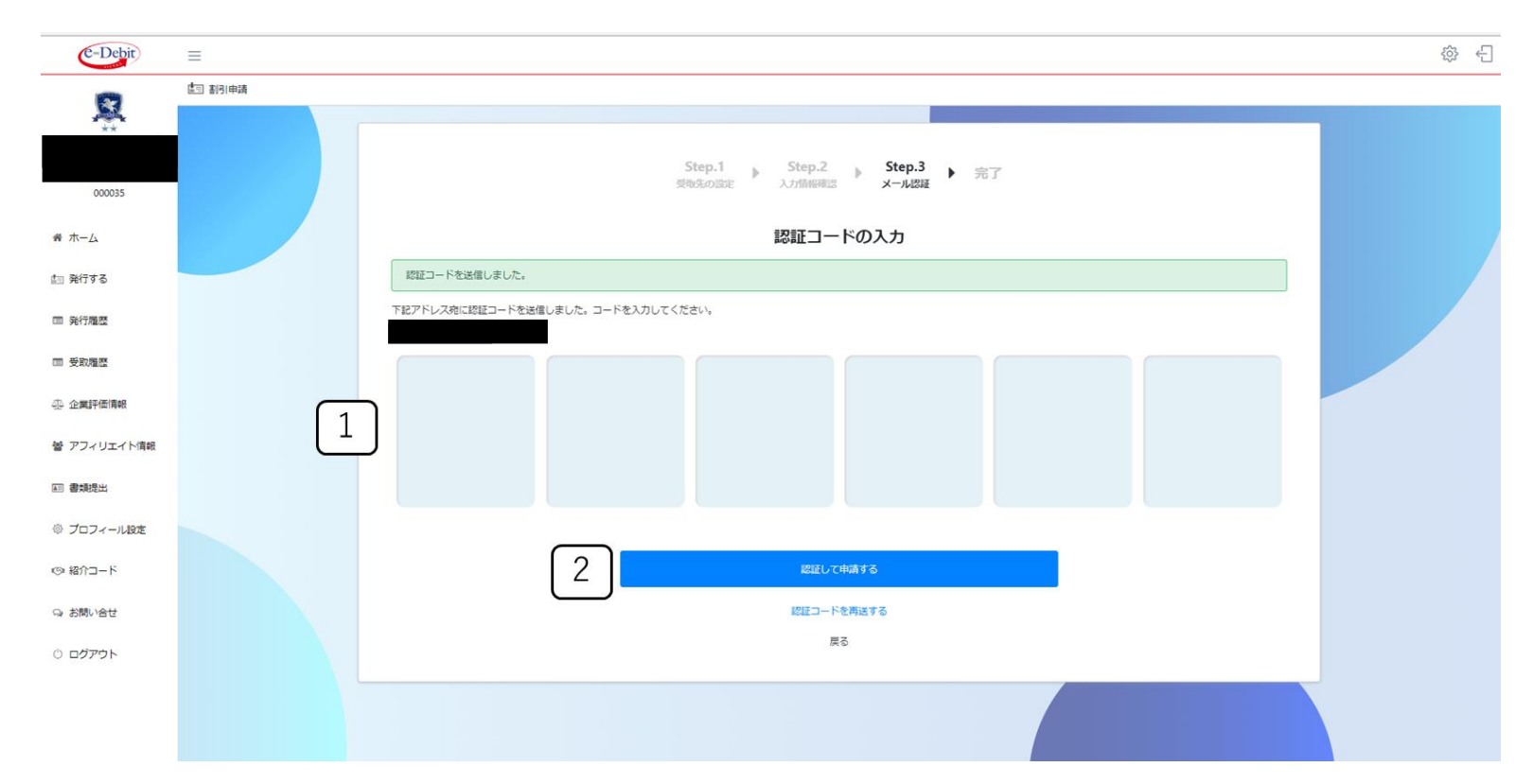

①ご登録のメールアドレス宛に認証 コードが届いていることを確認し、認 証コードを入力

②「認証して申請する」をクリック

### ~ e-Debit 割引申請 完了 ~

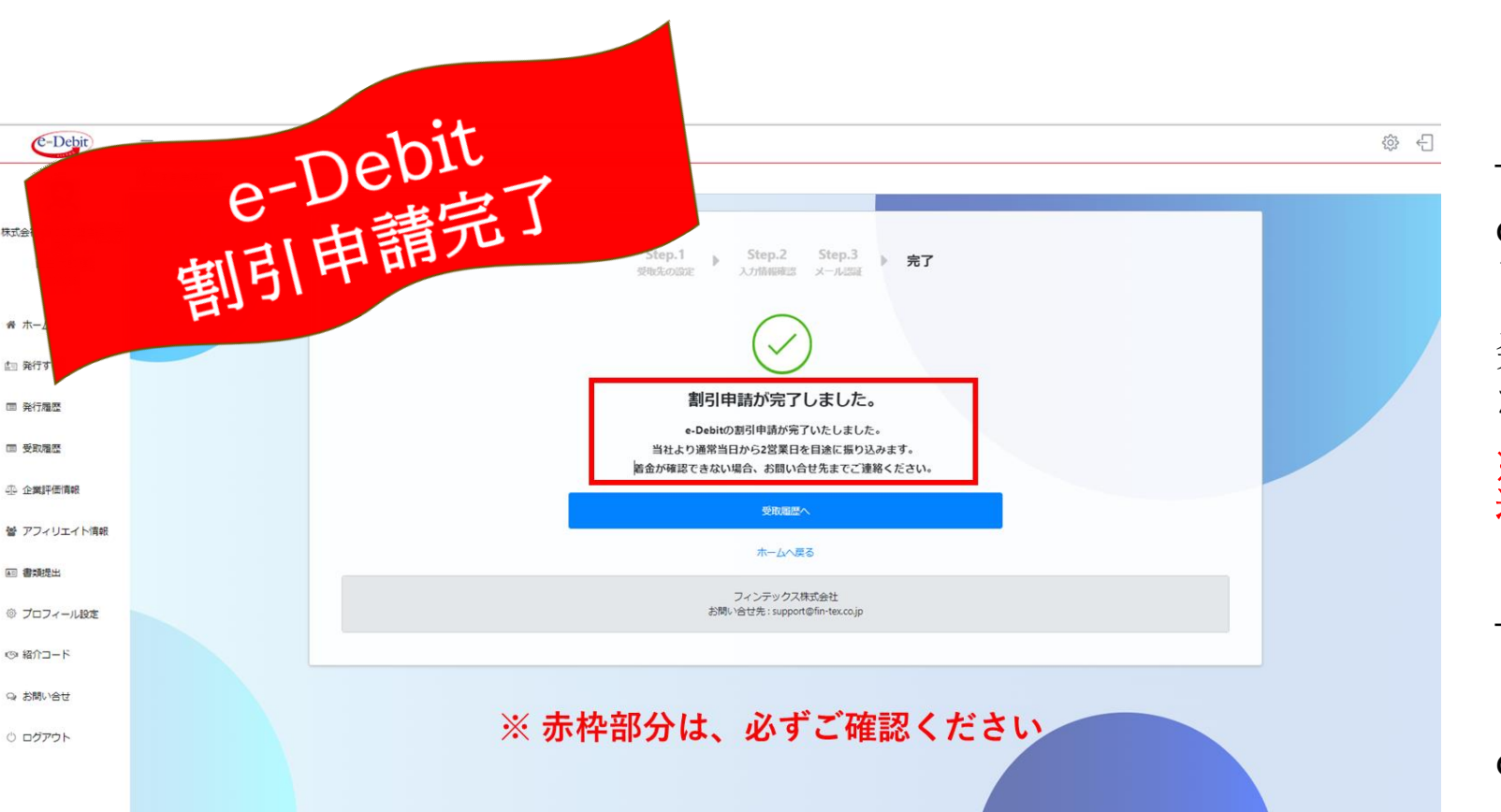

株式会

希 木一

白 発行す

□ 発行履歴

#### ≪e-Debit割引申請完了≫

e-Debit割引申請完了メールが届いて いることを、必ずご確認ください

FINTEX

発注側にも割引申請された旨のメール が届きます

※申請日当日~2営業日を目途に受取口座へお振 込みされます

#### ≪お問合せ先≫

フィンテックス株式会社 e-Debitサポートセンター 連絡先: support@fin-tex.co.jp